## 無線 LAN 接続マニュアル (Android)

 「Wi-Fi」を「オン」にして、「SENSHUWL-X」を選択します。EAP 方式が「PEAP」になっていることを確認し、フェーズ 2 認証で「MSCHAPV2」を選択します。

| Ŀ          |            | 🕩 📉 👜 14:22 |                 | 4     | 🕩 📉 👜 14:23 |   | Ξ                  |      | 🕩 🖹 👜 14:23 |
|------------|------------|-------------|-----------------|-------|-------------|---|--------------------|------|-------------|
| ÷          | Wi-Fi      | :           | ← Wi-Fi         |       | :           | ÷ | - Wi-Fi            |      | :           |
|            | ON         |             | SENSHUWL-X      |       |             |   | SENSHUWL-          | х    |             |
| <b>V</b> û | SENSHUWL-W |             | PEAP<br>フェーズ2認証 |       | _ ·         | • | PEAP<br>フェーズ2認証    |      | -           |
| <b>V</b> â | SENSHUWL-X |             | く<br>CA証明書      |       | Ť           | • | なし                 |      | ¥           |
|            |            |             | (指定なし)<br>ID    |       | Ť           |   | MSCHAPV2           |      | Ţ           |
|            |            |             |                 |       | - 1         |   | GTC                |      |             |
|            |            |             | 匿名ID            |       | - 1         |   | 匿名ID               |      |             |
|            |            |             | パスワード           |       | - 1         |   | パスワード              |      |             |
|            |            |             |                 |       |             |   |                    |      |             |
|            |            |             | □ ハスワートを表示      | 90    |             |   | □ パスワードを           | 表示する |             |
|            |            |             | 詳細設定項目          |       | ~           |   | 詳細設定項目             |      | ~           |
|            |            |             |                 | キャンセル | 接続          |   |                    | キャンセ | レ接続         |
|            |            |             | -               |       |             |   |                    |      |             |
|            |            |             | $\Diamond$      | 0     |             |   | $\bigtriangledown$ | 0    |             |

② CA証明書で「システム証明書を使用」を選択します。ドメインで「senshu-u.ac.jp」を入力します。

| 🕂 🐨 📓 🖬 🚥                             | 🗱 🖬 15:03 | •          | 2              | 🗱 🛓 15:03 |
|---------------------------------------|-----------|------------|----------------|-----------|
| SENSHUWL-X                            | 2         |            | SENSHUWL-X     | 2         |
| EAP方式                                 |           |            | EAP方式          |           |
| PEAP                                  |           |            | PEAP           |           |
| フェーズ2認証                               |           | •          | フェーズ2認証        |           |
| MSCHAPV2                              | ·         |            | MSCHAPV2       |           |
| CA証明書                                 |           |            | CA証明書          |           |
| 選択してください                              | · ·       |            | システム証明書を使用     |           |
| システム証明書を使用                            |           | <b>—</b> . | ドメイン           |           |
| 検証しない                                 | - H. I.   |            | senshu-u.ac.jp |           |
|                                       |           |            | ID             |           |
|                                       | _         |            |                |           |
| パスワード                                 |           |            | 匿名ID           |           |
| · · · · · · · · · · · · · · · · · · · |           |            |                |           |
|                                       |           |            | パスワード          | - 1       |
| □ パスワードを表示する                          |           |            |                |           |
| 4                                     |           | <          |                |           |
| キャンセル                                 | 接続        |            | キャンセル          | 接続        |
|                                       |           |            |                |           |
|                                       | ¢ 🔲       |            | •              |           |

③ 情報科学センターのユーザーID とパスワードを入力し(匿名 ID は入力不要)、「接続」をタップします。 「SENSHUWL-X」に「接続済み」と表示されれば接続完了です。

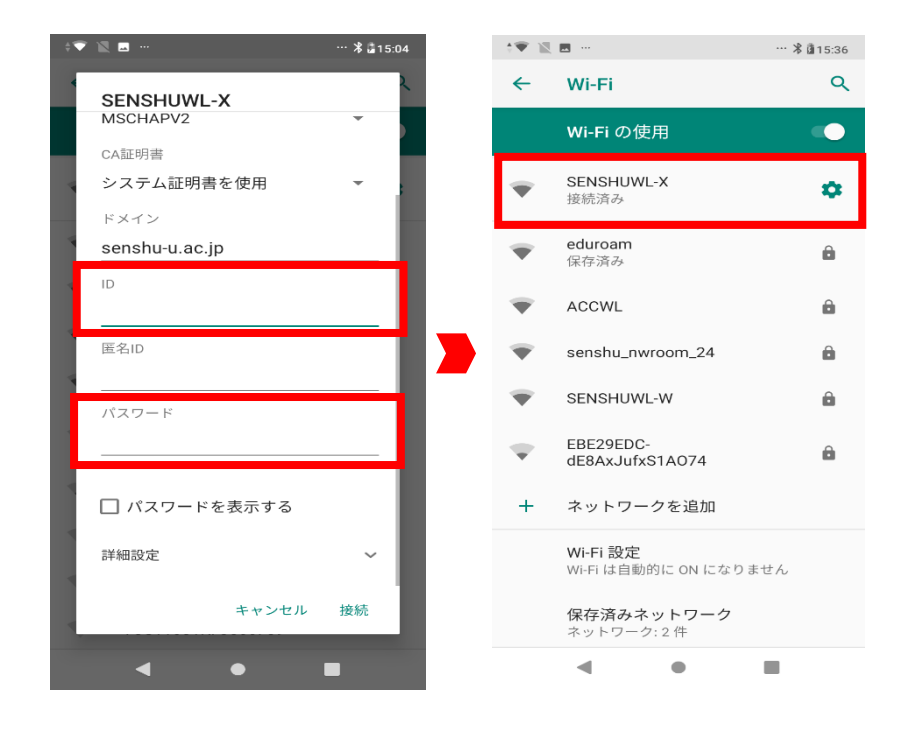